## 株式会社KIOS商事様

# 操作マニュアル NEW KI-Web

OFFICE SUPPLY

作成日:2013年4月22日 株式会社ケーアイ・オフィス・サプライ お問合せ先:TEL:03-3864-7177

FAX:0120-624-190

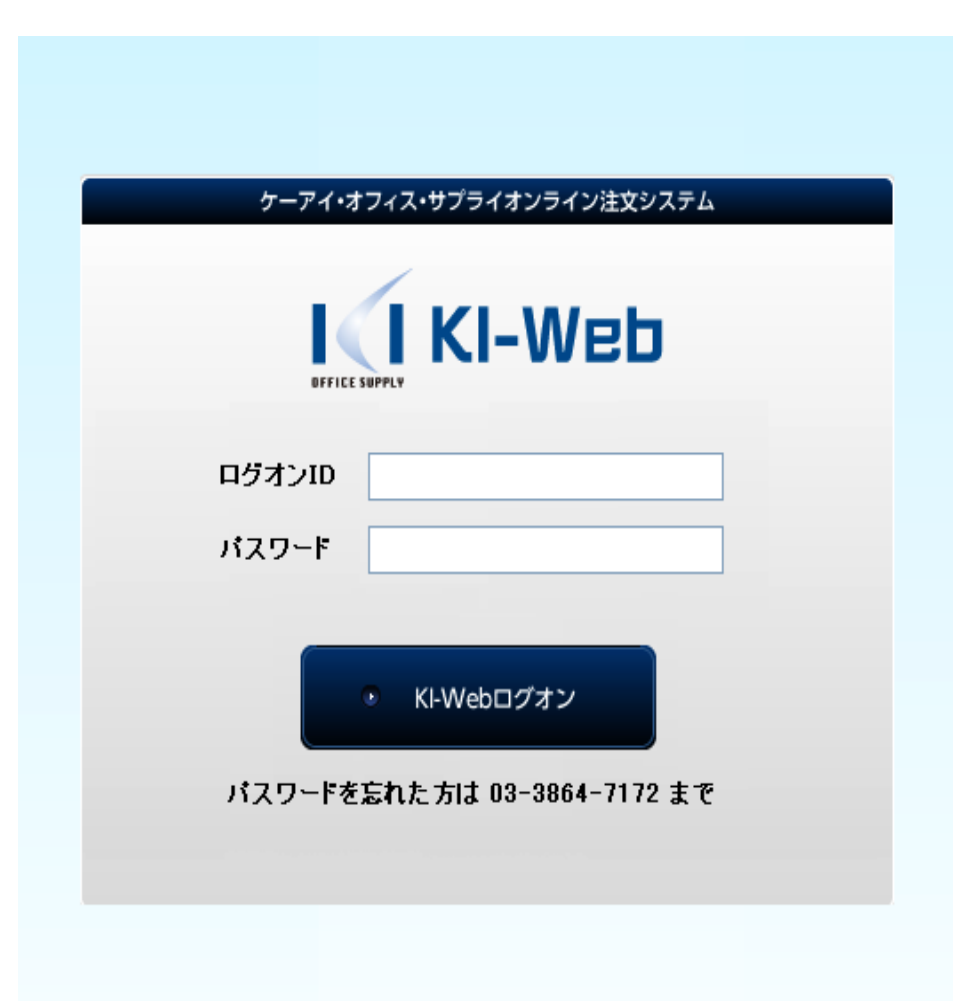

#### 1)

URL : <u>https://www.ki-web.jp/kios/</u>を開き ます。

#### 2)

ログインID(お客様コード10桁の数字)と パスワード(4桁の数字、初期設定は1234) をご入力ください。

#### 3)

KI-Webログオンボタンをクリックします。

#### トップ画面説明

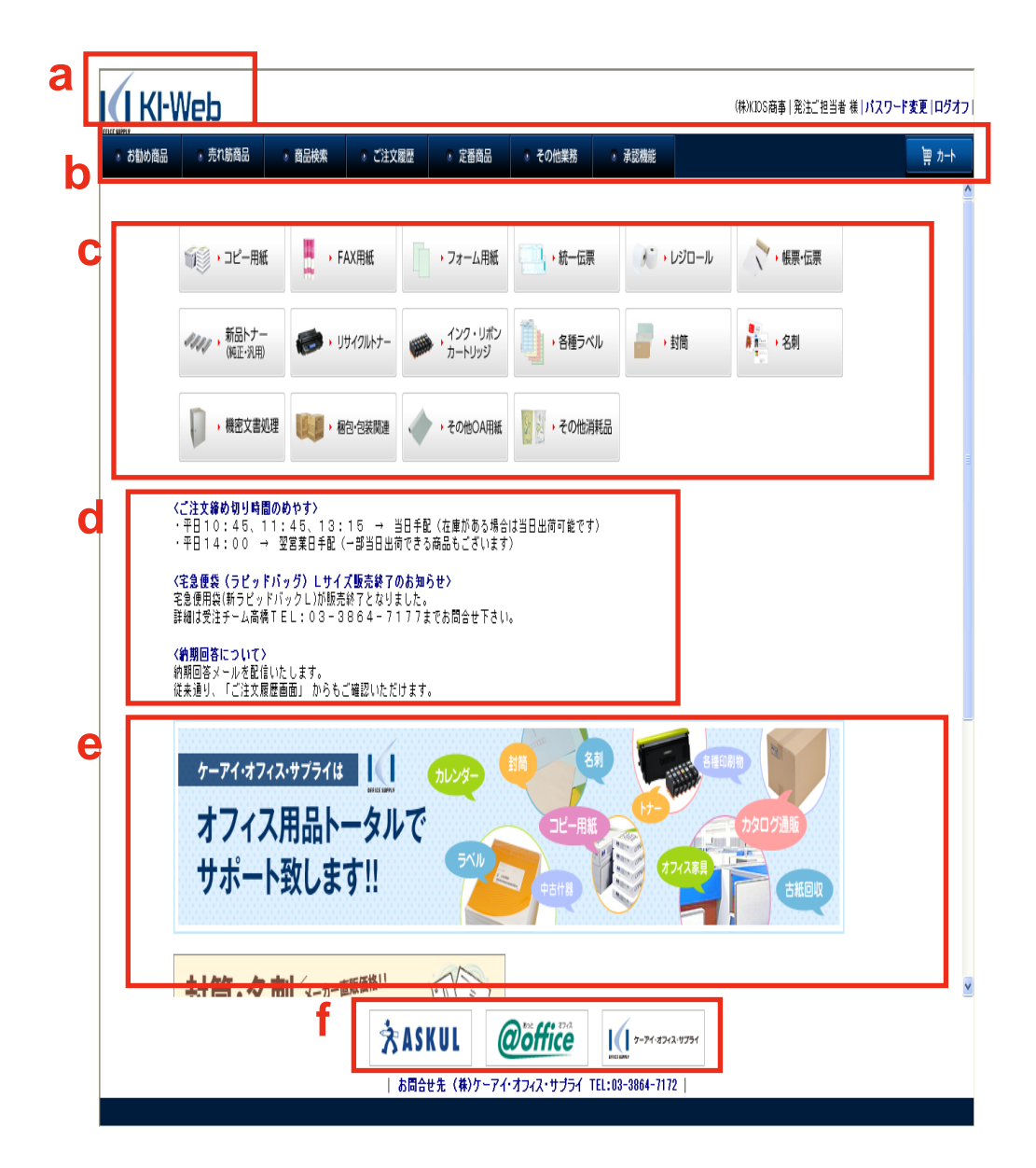

aクリックするとトップページに戻ります。

bメニューバーです。

c取り扱い商品をカテゴリ別に表示しております。
 ただし、お客様別の画面になっている為、クリックしても登録のない商品は掲載されません。
 お探しの商品がございましたら、
 お問合せメール(kios.juchu@kios.jp)もしくはご連絡(03-3864-7172)をお願い致します。

dご注文締め切り時間など、弊社からの重要な お知らせを掲載しております。

eお勧めの商品や、季節商品等を掲載しており ます。

f他サイトヘリンクいたします。

#### ご注文締切時間・納期回答

◇ご注文締切時間 (商品によって異なりますので、下記商品以外はお問い合わせ下さい)

<の>
<例>オフィス用紙EC 平日14:00締切 → 当日出荷、翌日納品
※土曜日納品希望の場合は明記願います

◆納期回答

ご登録のメールアドレスへメールを配信いたします。

メールアドレスは変更可能です。

(メニューバー「その他業務」→「得意先担当者管理」 →「一覧表示」→「編集」)

また、「ご注文履歴画面」からも検索可能です。 (11頁をご参照下さい) 平日17:30頃までに納期をアップデートします。

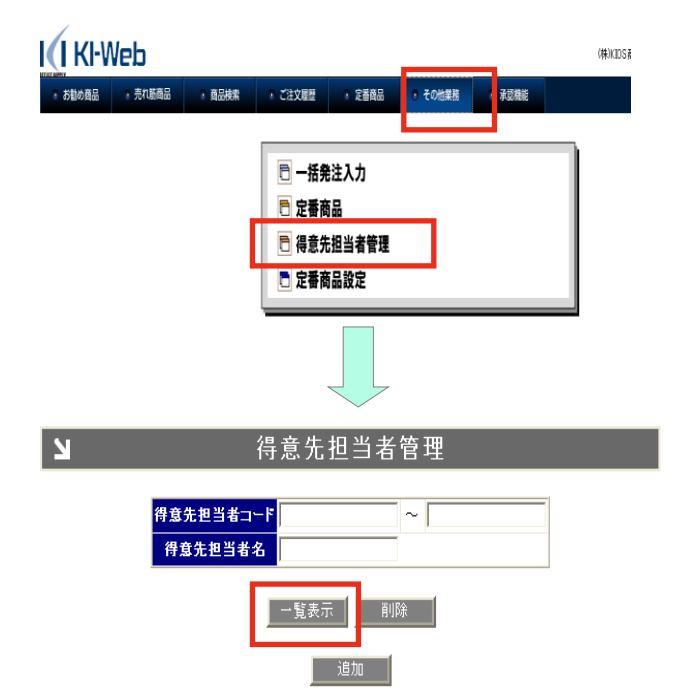

#### 注文する/商品の選択(2パターン)

| <br>a | ● お勧め商品 | ◈ 売れ筋商品                       | ? 商品検索 💦 🖓       | ご注文履歴 | ⇒ 定番商品                      | ◆ その他業務     ◆ | 承認機能        |               | יד <u>א</u> ריי |
|-------|---------|-------------------------------|------------------|-------|-----------------------------|---------------|-------------|---------------|-----------------|
|       |         | () ・ コピー用紙                    | · FAX用紙          |       | • フォーム用紙                    | ·統一伝票         | ); • Lýo-li | ₹<br>◆ 帳票·伝票  |                 |
|       |         | <b>ポポポ ,</b> 新品トナー<br>(純正・汎用) | <b> •</b> yy791u |       | ,インク・リボン<br>カートリッジ          | ・各種ラベル        | →封筒         | a<br>▶ ← > 名刺 |                 |
|       |         | , 機密文書処理                      | - 北京             | Will  | <ul> <li>その他OA用紙</li> </ul> | ・その他消耗品       |             |               |                 |

#### <定番商品のアイテム数が多いお客様向き>

1、カテゴリ画面から商品選択する方法

aトップ画面から、ご注文されるカテゴリをクリック します。 2の定番商品画面が表示されます。 c数量を入力し、『選択する』をクリックします。 ★カートをクリックします。

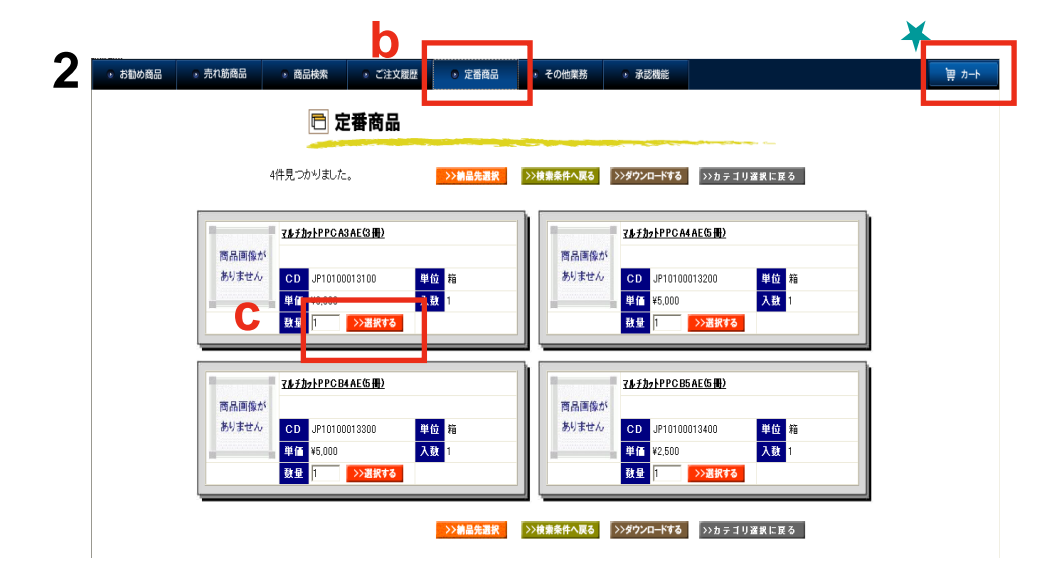

<定番商品のアイテム数が少ないお客様向き> 2、定番商品画面から商品選択する方法

bメニューバーから定番商品をクリックします。 c数量を入力し、『選択する』をクリックします。 ★カートをクリックします。

#### カート画面/納品希望日・納品先検索

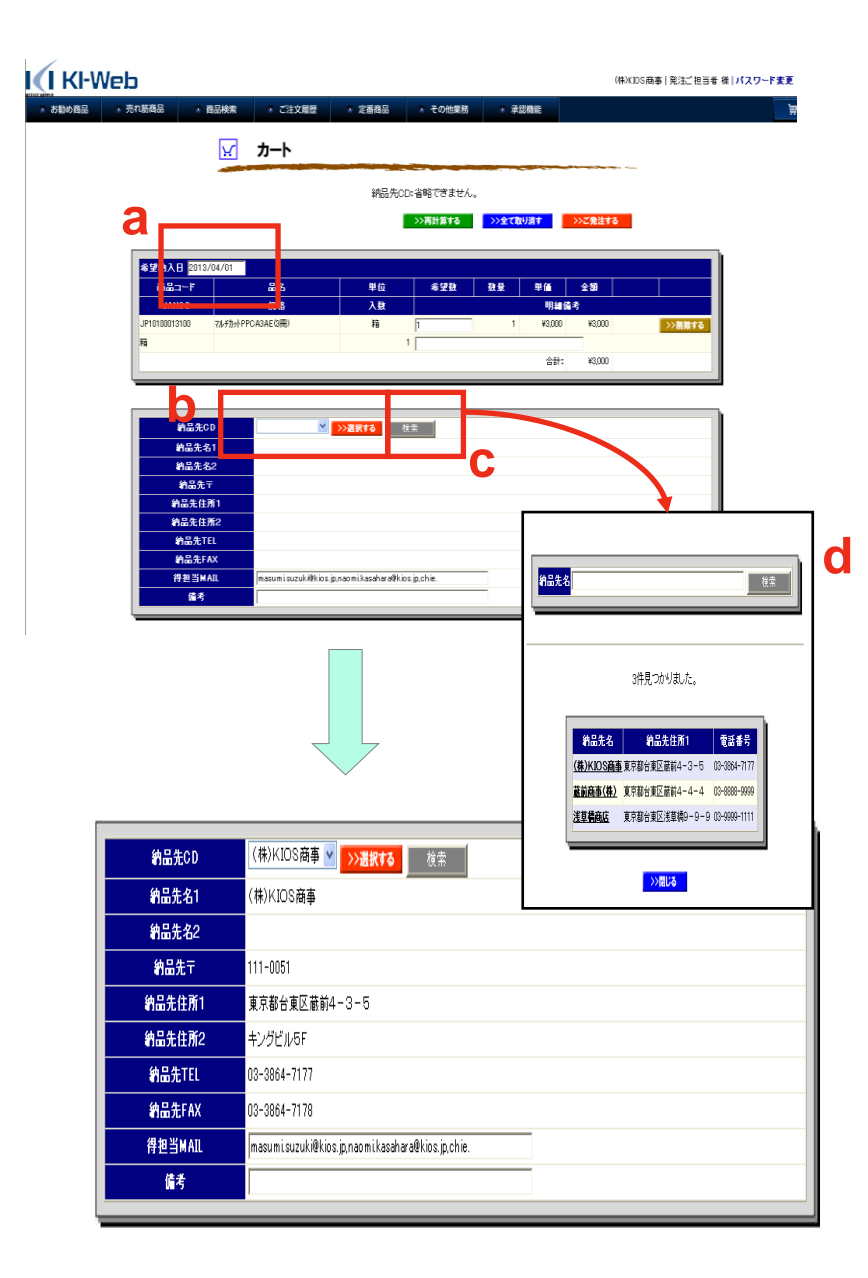

a納品希望日を入力してください 例:4/1と入力、エンターキー → 2013/4/1

**b**『納品先CD』横のプルダウンボタンから納品先を クリックし、「選択する」ボタンをクリックして下さい。 または、

c『検索』ボタンをクリックすると一覧表が表示されます。

d納品先名に全角で入力し、検索ボタンを クリックし、納品先名を選択してください。

※納品先の変更は画面上からは一切出来ません。 変更や追加がある場合は、本社受注チームまでご依頼 下さい。(FAX:0120-624-190)

#### カート画面/注文番号・確認メール宛先・送り状表記

|                               |                         |      | >>再計算する | >>全て取 | )消す               | >>ご発注する               |       |
|-------------------------------|-------------------------|------|---------|-------|-------------------|-----------------------|-------|
| 希望纳入日 2011                    | 3/03/29                 |      |         |       |                   |                       |       |
| 1-に品商                         | 品名                      | 単位   | 希望数     | 敖量    | 単価                | 金額                    |       |
|                               |                         |      |         | II    | 00 ća č           | e                     | I     |
| JANC D                        | 規格                      | 入数   |         |       | 明代 1              | 丐                     |       |
| <b>JANCD</b><br>JP10100013100 | 規格<br>7ルチカットPPCA3AE(3冊) | 人数 箱 | 1       | 1     | 9914010<br>¥3,000 | ∎ <b>*5</b><br>¥3,000 | >)削除す |
| JANCD<br>JP10100013100<br>箱   | 規格<br>マルチカットPPCA3AE(3冊) |      | 1       | 1     | 9914411<br>¥3,000 | ¥3,000                | >>剤除す |

| 約品先CD    | ★      ★      ★     ★     ★     ★     ★     ★     ★     ★     ★     ★     ★     ★     ★     ★     ★     ★     ★     ★     ★     ★     ★     ★     ★     ★     ★     ★     ★     ★     ★     ★     ★     ★     ★     ★     ★     ★     ★     ★     ★     ★     ★     ★     ★     ★     ★     ★     ★     ★     ★     ★     ★     ★     ★     ★     ★     ★     ★     ★     ★     ★     ★     ★     ★     ★     ★     ★     ★     ★     ★     ★     ★     ★     ★     ★     ★     ★     ★     ★     ★     ★     ★     ★     ★     ★     ★     ★     ★     ★     ★     ★     ★     ★     ★     ★     ★     ★     ★     ★     ★     ★     ★     ★     ★     ★     ★     ★     ★     ★     ★     ★     ★     ★     ★     ★     ★     ★     ★     ★     ★     ★     ★     ★     ★     ★     ★     ★     ★     ★     ★     ★     ★     ★     ★     ★     ★     ★     ★     ★     ★     ★     ★     ★     ★     ★     ★     ★     ★     ★     ★     ★     ★     ★ |
|----------|----------------------------------------------------------------------------------------------------|
| 納品先名1    |                                                                                                    |
| 納品先名2    |                                                                                                    |
| 納品先王     |                                                                                                    |
| 納品先住所1   |                                                                                                    |
| 納品先住所2   |                                                                                                    |
| 約品先TEL   |                                                                                                    |
| 約品先FAX   |                                                                                                    |
| 御担当者MAIL | kios.juchu@kios.jp D                                                                                                    |
| 備考       | C                                                                                                    |

a請求書に明記したい貴社注文番号等は、 数量下の空欄に入力して下さい。英数字は<u>半角</u>で 入力して下さい。全角で18字迄入力できます。 例:M1234 高橋注文分

bご注文を完了すると、自動的に確認メールを送信致します。

カート画面に表示されるe-mailアドレスは、4頁に記載 した方法で登録していただくことが出来ます。

また、都度変更することも可能です。上書きをして下さい。

e-mailアドレスは複数名様の登録が可能です。

(100文字以内、必ずカンマで区切ってご登録ください)

c送り状に明記したい文言は、「備考」欄に<u>全角</u>で入力して下さい。全角で20字迄入力できます。
例:4/1AM必着 鈴木様

| 約品先FAX   |                    |
|----------|--------------------|
| 御担当者MAIL | kios.juchu@kios.jp |
| 備考       |                    |
|          | -                  |

| 荷主使用  | ▼ 代理店として使用する |  |
|-------|--------------|--|
| 荷主名   |              |  |
| 荷主〒   |              |  |
| 荷主住所1 |              |  |
| 荷主住所2 |              |  |
| 荷主TEL |              |  |
|       |              |  |

一部商品除き、商品送付時の送り状に「荷主」を指定する事ができます。

「代理店として使用する」にチェックを入れ、必要項目 を入力して下さい。

>>再計算する <br />
>>全て取り消す

| お問合せ先 (株)ケーアイ・オフィス・サブライ TEL:03-3864-7172 |

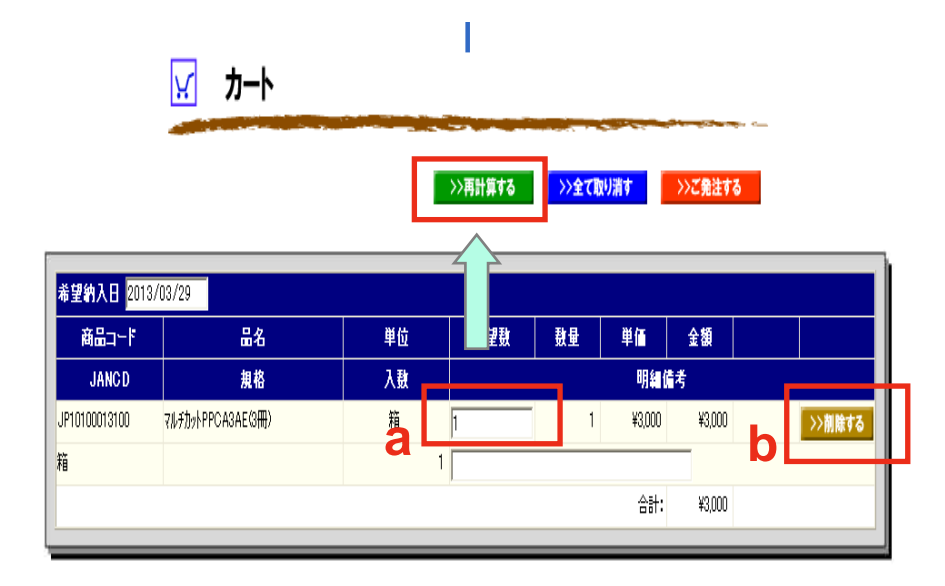

| 約品先CD    | (株)KIOS商事 ✓ >>選択する 検索 |
|----------|-----------------------|
| 納品先名1    |                       |
| 納品先名2    |                       |
| 約品先王     | 111-0051              |
| 納品先住所1   | 東京都台東区蔵前4-3-5         |
| 納品先住所2   | キングビル5F               |
| 約品先TEL   | 03-3864-7177          |
| 納品先FAX   | 03-3864-7178          |
| 御担当者MAIL | kios.juchu@kios.jp    |
| 備考       |                       |
|          | -                     |

a数量を変更したい場合は、数量欄の数字を上書きし、『再計算する』をクリックして下さい。 ※数字だけ上書きしただけでは、数量は変更されないので、必ず『再計算する』をクリックして下さい。

b削除したい場合は、『削除する』をクリックして下さい。数量だけではなく、納品先も削除されます。

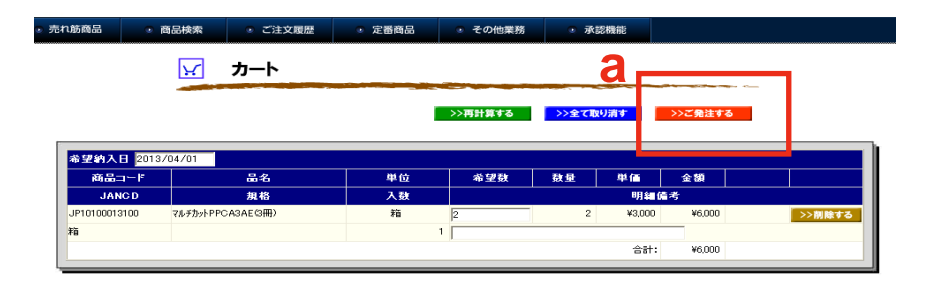

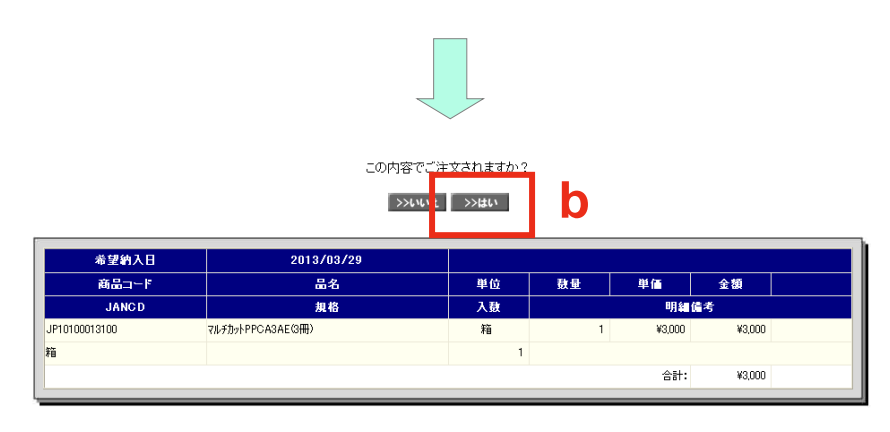

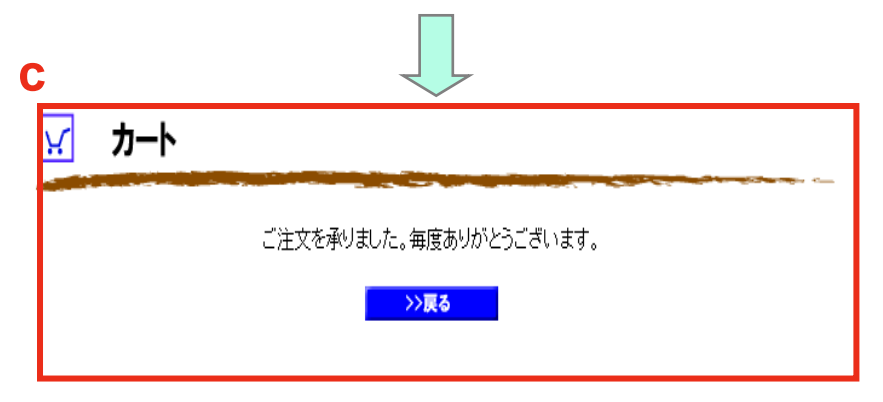

a全ての入力が完了したら、『ご発注する』をクリックして下さい。

b『この内容で注文されますか?』が表示されたら、 『はい』もしくは『いいえ』をクリックして下さい。 『いいえ』をクリックすると前の画面に戻ります。

cこの画面が出たら注文が完了となります。 注文完了後、ご指定のメールアドレスへご注文 確認メールが送信されます。

※万がーご注文を間違えてしまったら、本社受注 チームまで至急ご連絡ください。 (TEL:03-3864-7177)

### ご注文履歴画面/過去の注文履歴の検索や納期回答

|                                                                                                    | ご注文日                                                                                                    | 2012/12/31                                                                                                    | ~ [                                                         | 2013/03/30                                | 0                                                                                                    |                                                                                                    |                                                                                                    | b                                       |                                                 |
|----------------------------------------------------------------------------------------------------|----------------------------------------------------------------------------------------------------|----------------------------------------------------------------------------------------------------|-------------------------------------------------------------|-------------------------------------------|----------------------------------------------------------------------------------------------------|----------------------------------------------------------------------------------------------------|----------------------------------------------------------------------------------------------------|-----------------------------------------|-------------------------------------------------|
|                                                                                                    | ご注文番号                                                                                                    |                                                                                                    | ~ i                                                         |                                           |                                                                                                    |                                                                                                    |                                                                                                    |                                         |                                                 |
|                                                                                                    | ご担当者様                                                                                                    | ~                                                                                                    | r                                                           |                                           |                                                                                                    |                                                                                                    |                                                                                                    |                                         |                                                 |
|                                                                                                    | ご希望日                                                                                                    |                                                                                                    | ~ ~                                                         |                                           |                                                                                                    |                                                                                                    |                                                                                                    |                                         |                                                 |
|                                                                                                    | 品名                                                                                                    |                                                                                                    |                                                             |                                           |                                                                                                    |                                                                                                    |                                                                                                    |                                         |                                                 |
|                                                                                                    | 規格                                                                                                    |                                                                                                    |                                                             |                                           |                                                                                                    |                                                                                                    |                                                                                                    |                                         |                                                 |
|                                                                                                    | JAN⊐-F                                                                                                    |                                                                                                    | ~ [                                                         |                                           |                                                                                                    |                                                                                                    |                                                                                                    |                                         |                                                 |
|                                                                                                    | キーワード 兼別コード                                                                                                    |                                                                                                    |                                                             |                                           |                                                                                                    |                                                                                                    | ~                                                                                                    |                                         |                                                 |
| <u>לד</u>                                                                                                    | テゴリー別コー                                                                                                    | -                                                                                                    |                                                             | *                                         |                                                                                                    |                                                                                                    |                                                                                                    |                                         |                                                 |
|                                                                                                    | 回答納期                                                                                                    |                                                                                                    | ~                                                           |                                           |                                                                                                    |                                                                                                    |                                                                                                    | のみ対象                                    |                                                 |
|                                                                                                    |                                                                                                    |                                                                                                    |                                                             |                                           |                                                                                                    |                                                                                                    |                                                                                                    |                                         |                                                 |
|                                                                                                    | C                                                                                                    | >>一覧表                                                                                                    | 示する                                                         |                                           | <b>計表示</b>                                                                                                    |                                                                                                    |                                                                                                    |                                         |                                                 |
|                                                                                                    | C                                                                                                    | >>一宣表                                                                                                    | <b>示する</b>                                                  |                                           | 計表示                                                                                                    |                                                                                                    |                                                                                                    |                                         |                                                 |
| ご注文番号                                                                                                    | C<br><u>تل</u> غ                                                                                                    | >> <b>一</b> 董表                                                                                                    | 示 <b>する</b>                                                 |                                           | <b>計表示</b><br>7                                                                                                    | 我母                                                                                                    | 纳                                                                                                    | 品先                                      |                                                 |
| ご注文番号<br>行No<br>回答会明                                                                                                    | C<br>ご注文日<br>商品ユード<br>JANGD                                                                                                    | >> <b>→</b> 重表<br>ご担当者装<br>品名<br>御銘                                                                                                    | <b>示する</b><br>こ希望日                                          | >商; ●                                     | 計表示<br>7<br>入数                                                                                                    | 费量                                                                                                    | 約<br>単価<br>明細信考                                                                                                    | 品先<br>金額                                |                                                 |
| ご注文番号<br>行No<br>回答約期                                                                                                    | C<br>- ご注文日<br>商品コード<br>JANCD<br>0 2013/04/01                                                                                                    | ご担当者様<br>品名<br>規格<br>発証担当者                                                                                                    | 示する<br>ご希望日<br>2013/04/01                                   | >>商; ■ 単位                                 | 計表示<br>7<br>入数<br>(株)KIC                                                                                                    | 量積                                                                                                    | <b>約</b><br>単値<br>明細備考                                                                                                    | 品先金額                                    |                                                 |
| <ul> <li>ご注文番号</li> <li>行No</li> <li>回答約期</li> <li>承認符右</li> </ul>                                                       | C<br>ご注文日<br>商品コード<br>JANCD<br>0 2013/04/01<br>1 JP10100013100                                                                                                    | こ担当者様<br>品名<br>現格<br>発注:担当者<br>7.6.10xPPCA3AE(3円)                                                                                                    | <b>示する</b><br>ご希望日<br>2013/04/01                            | >商:<br>単位                                 | 計表示<br>7<br>入費<br>(株)KIC<br>1                                                                                                    | 量量<br>(1)<br>(1)<br>(1)<br>(1)<br>(1)<br>(1)<br>(1)<br>(1)<br>(1)<br>(1)                                | 約<br>単価<br>明細値考<br>¥3,000                                                                                                    | 品先<br>全額<br>¥3,000                      | >>カ−トに入れ                                        |
| ご注文番号<br>行No<br>回答納期<br><u>承認符ち</u>                                                                                      | C<br>注文日<br>商品コード<br>JANCD<br>0 2013/04/01<br>1 JP10100013100<br>箱                                                                                                    | 二担当者様<br>品名<br>規格<br>彩虹:担当者<br>てんがかトPPCA3AE(3冊)                                                                                                    | <b>ご希望日</b><br>2013/04/01                                   | >>兩; 3<br>単位<br>箱                         | 計表示<br>7<br>入数<br>(株)KIC<br>1                                                                                                    | 鼓量<br>2 <b>S商事</b><br>1                                                                                 | 約<br>単値<br>明細値考<br>¥3,000                                                                                                    | 品先<br>全額<br>¥3,000                      | >> <del>→-</del> +⊏λ#                           |
| ご注文番号<br>行No<br>回答納明<br><u>承認符ち</u>                                                                                      | C<br>ご注文日<br>新品コード<br>JANCD<br>0 2013/04/01<br>1 JP10100013100<br>種                                                                                                    | こ担当者様<br>品名<br>現格<br>発転ご担当者<br>7は弁カ+PPCA3AEG冊)                                                                                                    | <b>ご希望日</b><br>2013/04/01                                   | >>高; 3<br>単位<br>箱                         | 計表示<br>7<br>入政<br>(株)KIC<br>1                                                                                                    | 鼓量<br>DS商事<br>1                                                                                         | 約<br>単値<br>明編條考<br>¥3,000<br>合計:                                                                                                 | 品先<br>全額<br>¥3.000<br>¥3.000            | >>カートに入れ >>カートに入れ () >>全て選択する                   |
| ご注文番号<br>行No<br>回答納期<br>承習符5<br>備考                                                                                       | C<br>ご注文日<br>満品コード<br>JANCD<br>2013/04/01<br>1 JP10100013100<br>減<br>使                                                                                                    | <ul> <li>ご担当者様</li> <li>二担当者様</li> <li>品名</li> <li>第注ご担当者</li> <li>7k5力x7PPCASAE(3円)</li> </ul>                                                                                                    | 示する<br>ご希望日<br>2013/04/01                                   | >>西。<br>単位<br>箱                           | 計表示 ↓ 入数 (株)KIC                                                                                                    | 登量<br>全部<br>全部<br>全部<br>全部<br>全部<br>全部<br>全部<br>一部<br>一部<br>一部<br>一部<br>一部<br>一部<br>一部<br>一部<br>一部<br>一 | 約<br>単価<br>明細値考<br>¥3,000<br>合計:                                                                                                 | 品先<br>全額<br>¥3,000<br>¥3,000            | >>カートに入れ<br>>>カートに入れ<br>2) >>全て選択する             |
| ご注文書号<br>行No<br>回答納期<br><u>承認符ち</u><br>(備考                                                                               | C<br>ご注文日<br>商品コード<br>JANCD<br>0 2013/04/01<br>1 JP10100013100<br>箱<br>種<br>そ<br>日<br>一<br>に<br>「<br>日<br>一<br>に<br>「<br>「<br>」<br>一<br>に<br>「<br>」<br>一<br>に<br>「<br>」<br>一<br>に<br>「<br>」<br>一<br>に<br>「<br>」<br>」<br>一<br>に<br>「<br>」<br>」<br>一<br>に<br>「<br>」<br>」<br>一<br>に<br>「<br>」<br>」<br>一<br>に<br>「<br>」<br>」<br>一<br>に<br>「<br>」<br>」<br>一<br>に<br>「<br>」<br>」<br>一<br>に<br>「<br>」<br>」<br>一<br>に<br>「<br>」<br>」<br>」<br>」<br>「<br>」<br>」<br>」<br>」<br>」<br>」<br>」<br>」<br>」<br>」<br>」<br>」<br>「<br>」<br>」<br>」<br>一<br>「<br>」<br>」<br>」<br>」<br>」<br>」<br>」<br>」<br>の<br>」<br>の<br>こ<br>の<br>こ<br>の<br>の<br>こ<br>の<br>こ<br>の<br>こ<br>の<br>こ<br>の<br>ろ<br>の<br>こ<br>の<br>こ<br>の<br>こ<br>の<br>こ<br>の<br>こ<br>の<br>こ<br>の<br>こ<br>の<br>こ<br>の<br>こ<br>の<br>こ<br>の<br>こ<br>の<br>こ<br>の<br>こ<br>の<br>こ<br>の<br>こ<br>の<br>こ<br>の<br>こ<br>の<br>こ<br>の<br>こ<br>の<br>こ<br>の<br>こ<br>の<br>こ<br>の<br>こ<br>の<br>の<br>の<br>の<br>の<br>の<br>の<br>の<br>の<br>の<br>の<br>の<br>の | こ担当者様<br>品名<br>規格<br>発注ご担当者<br>74がカトPPCASAE(3円)                                                                                                    | 示する<br>ご希望日<br>2013/04/01                                   | >>□ ¥位 前                                  | 計表示 7 入员 (件)KIC 1                                                                                                    | 鼓量<br>DS商事<br>1                                                                                         | <b>単値</b><br>明編値考<br>¥3,000<br>合計:                                                                                               | 品先<br>全額<br>¥3,000<br>¥3,000            | >>>カートに入れ<br>>>>全て選択する                          |
| ご注文書号<br>行No<br>回答納期<br><u>承認符ち</u><br>(備考<br>ご注文書号                                                                      | C<br>ご注文日<br>商品コード<br>JANCD<br>0 2013/04/01<br>1 JP10100013100<br>精<br>で<br>こ注文日                                                                                                    | ご担当者様<br>品名<br>規格<br>発記ご担当者<br>てよ方か+PPCASAEG冊) ご担当者様                                                                                                    | 示する こ希望日 2013/04/01 ご希望日                                    | ■ 2 2 2 2 4 1 1 1 1 1 1 1 1 1 1 1 1 1 1 1 | 計表示<br>7<br>(体)KI((<br>1)                                                                                                    | 鼓量<br>DS商事<br>1                                                                                         | )<br>単値<br>明編(6考<br>¥3,000<br>合計:<br>)<br>)<br>)<br>)<br>)<br>)<br>)<br>)<br>)<br>)<br>)<br>)<br>)<br>)<br>)<br>)<br>)<br>)<br>) | 品先<br>全額<br>¥3.000<br>¥3.000            | >>カートに入れ<br>)<br>>>全て選択する                       |
| ご注文番号<br>行No<br>回答納期<br><u>承認符ち</u>                                                                                      | C<br>ご注文日<br>満品コード<br>1 JP10100013100<br>静<br>こ注文日<br>満品コード<br>高品コード                                                                                                    | こ担当者様<br>品名<br>規格<br>発転ご担当者<br>ズは方かトPCA3AEG冊)<br>こ担当者様<br>品名                                                                                                    | 示する<br>こ希望日<br>2013/04/01<br>こ希望日                           | > 200 Ⅰ                                   | 計表示<br>7<br>(徒)KI(<br>1)<br>入政<br>人政                                                                                                    | 登登                                                                                                    | 約<br>単値<br>明編儀考<br>¥3,000<br>合計:<br>学値                                                                                           | 品先<br>全朝<br>¥3,000<br>¥3000             | →<br>>>カートに入れ<br>)<br>>>全て選択する                  |
| ご注文番号<br>行No<br>回答納期<br><u>承認符ち</u>                                                                                      | C<br>ご注文日<br>商品コード<br>1 JP10100013100<br>第<br>で<br>ご注文日<br>高品コード<br>JANC5<br>の<br>2013/04/01<br>1 JP10100013100<br>第<br>で<br>こ<br>た<br>、                                                                                                    | こ担当者様<br>品名<br>規格<br>発はご担当者<br>ズは方かトPCA3AEG冊)                                                                                                    | 示する<br>こ希望日<br>2013/04/01<br>こ希望日                           | 2 2005<br>単位<br>箱<br>単位                   | 計表示<br>7<br>(住)KI(<br>(住)KI(<br>1)<br>(住)KI(<br>1)                                                                                                    | 鼓量<br>DS码事<br>1<br>鼓量                                                                                   | 約<br>単値<br>明編儀考<br>¥3,000<br>合計:<br>単値<br>明編儀考                                                                                   | 品先<br>全額<br>¥3,000<br>¥300              | →<br>>>カートに入れ<br>)<br>>>全て選択する                  |
| <ul> <li>ご注文書号</li> <li>行No</li> <li>回答約期</li> <li>承認符ち</li> <li>備考</li> <li>ご注文書号</li> <li>行No</li> <li>回答約期</li> </ul> | C<br>注注文日<br>満品コード<br>JANCD<br>0 2013/04/01<br>1 JP10100013100<br>祥<br>で<br>ご注文日<br>満品コード<br>JANCD<br>3 2013/02/30                                                                                                    | こ 担当者 従<br>こ 担当者 従<br>る名<br>名名<br>第<br>ては方む→FPCASAEG田)     こ<br>てし当者 従<br>こ 担当者 従<br>こ 担当者 従<br>兄 名<br>和名<br>発いて担当者                                                                                                    | 示する       ご希望日       2013/04/01       ご希望日       2013/04/01 |                                           | 計表示<br>7<br>(株)KU<br>(株)KU<br>1<br>1<br>よ及<br>歳前施約                                                                                                    | 重载<br><b>春</b> 高2C<br>1<br>1<br>章<br>章<br>章<br>(本)<br>(本)<br>(本)<br>(本)<br>(本)<br>(本)<br>(本)<br>(本)     | 約<br>単値<br>明編値考<br>¥3,000<br>合計:<br>単値<br>明編値考                                                                                   | 品先<br>全朝<br>¥3,000<br>¥3,000            | >>カートに入れ<br>>>シカートに入れ<br>>>全て訓練する               |
| ご注文書号<br>行No<br>回答納期<br>承認符ち. (許考) ご注文書号 「177 「177 承認済み.                                                                 | C<br>注注文日<br>満品コード<br>JANCD<br>0 2013/04/01<br>1 JP10100013100<br>時<br>こ<br>注文日<br>満品コード<br>JANCD<br>3 2013/02/30<br>1 JP10100013200                                                                                                    | ★ こ担当者様<br>品名<br>品名<br>記名<br>記名<br>記名<br>記名<br>記名<br>記名<br>記<br>記<br>記<br>記<br>記<br>記<br>記<br>名<br>記<br>記<br>記<br>記<br>名<br>記<br>品<br>名<br>記<br>品<br>名<br>記<br>品<br>名<br>記<br>品<br>名<br>記<br>品<br>名<br>記<br>品<br>名<br>記<br>品<br>名<br>記<br>品<br>名<br>記<br>品<br>名<br>記<br>品<br>名<br>記<br>品<br>名<br>記<br>品<br>名<br>記<br>品<br>名<br>記<br>品<br>名<br>記<br>品<br>名<br>記<br>品<br>名<br>記<br>品<br>名<br>記<br>品<br>名<br>品<br>名 | 示する       ご希望日       2013/04/01       ご希望日       2013/04/01 | > 2005<br>単位<br>単位<br>単位<br>単位<br>単位      | 計表示 7 (後)KU(1) (後)KU(1) (後)KU(1) (後)KU(1) (後)KU(1) (後)KU(1) (後)KU(1) (後)KU(1) (後)KU(1) (後)KU(1) (後)KU(1) (後)KU(1) (後)KU(1) (後)KU(1) (後)KU(1) (後)KU(1) (後)KU(1) (後)KU(1) (後)KU(1) (後)KU(1) (後)KU(1) (後)KU(1) (後)KU(1) (後)KU(1) (後)KU(1) (後)KU(1) (後)KU(1) (後)KU(1) (6)KU(1) (6)KU(1) (6)KU(1) (6)KU(1) (6)KU(1) (6)KU(1) (6)KU(1) (6)KU(1) (6)KU(1) (6)KU(1) (6)KU(1) (6)KU(1) (6)KU(1) (6)KU(1) (6)KU(1) (6)KU(1) (6)KU(1) (6)KU(1) (6)KU(1) (6)KU(1) (6)KU(1) (6)KU(1) (6)KU(1) (6)KU(1) (6)KU(1) (6)KU(1) (6)KU(1) (6)KU(1) (6)KU(1) (6)KU(1) (6)KU(1) (6)KU(1) (6)KU(1) (7)KU(1) (6)KU(1) (6)K | 鼓量<br>1<br>1<br>数量<br>下(件)<br>3                                                                         | 約<br>単値<br>明細値考<br>¥3,000<br>合計:<br>単値<br>明細値考<br>¥5,000                                                                         | 品先<br>全朝<br>¥3,000<br>¥3,000<br>¥15,000 | >>カートに入れ<br>>>>カートに入れ<br>>>>全て選択する<br>>>>カートに入れ |

aご注文履歴をクリックしてください。

b検索したい項目を入力してください。

c『一覧表示する』をクリックして下さい。

d履歴が表示されます。

e承認機能を利用されているお客様は、承認状況が表示 されます。

f納期が確定しましたら、「納期回答」欄に日付が表示されます。

#### (株)KIOS商事 第一承認者様

| _        | 平素 よKI-Webをご                                                                                                    | 利用いただき誠にありた                                                                                                    | べとうございます。                       |                                         |                        |
|----------|----------------------------------------------------------------------------------------------------|----------------------------------------------------------------------------------------------------|---------------------------------|-----------------------------------------|------------------------|
| a        | 発注ご担当者様か                                                                                                    | ら承認対象となるご注え                                                                                                    | ε申請がございました                      |                                         |                        |
| <b>_</b> | 以下URLICアクセン<br><u>http://ki-web.jp</u>                                                                                                    | スし、内容をご確認の上<br>»/kios test//i2 1001/i                                                                                   | 、承認・否認の処理<br>2 1001.php?TOKUCD= | をお願いいたします。<br>MTIzNDU2Nzg5MA==&HACHUNO= | MTE3Njk=&AGRTANTOCD=Uz |
|          | 【ご注文内容】                                                                                                    |                                                                                                    |                                 |                                         |                        |
| -        | <ul> <li>二二希納納納納</li> <li>二二希納納納約</li> <li>二二希朝約約</li> <li>二二希朝約約</li> <li>二二希望品品先先名</li> <li>二二希望品品先先名</li> <li>二二希見先先名</li> <li>二二希望品品先先名</li> <li>二二希前約約</li> <li>三二希前約約</li> <li>約約</li> <li>約約</li> <li>約約</li> <li>約約</li> <li>約約</li> <li>約約</li> <li>約約</li> <li>約約</li> <li>約約</li> <li>約約</li> <li>第</li> <li>二二希望品先先年</li> <li>二二希望品先先</li> <li>二二希望品先先</li> <li>二二希望品先先</li> <li>二二希望品先先</li> <li>二二希望品先先</li> <li>二二希望品先</li> <li>二二希望品先</li> <li>二二日</li> <li>二二希望品先</li> <li>二二日</li> <li>二二希望品先</li> <li>二二希望品先</li> <li>二二希望品先</li> <li>二二希望品先</li> <li>二二希望品先</li> <li>二二希望品先</li> <li>二二希望品先</li> <li>二二希望品先</li> <li>二二日</li> <li>二二希望品先</li> <li>二二日</li> <li>二二日<th>18708780<br/>11768<br/>13704701<br/>000001<br/>〈林〉 K I O S 商事<br/>111-0051<br/>東京都台東区蔵前 4 - C<br/>93-3864-7177<br/>03-3864-7178</th><th>3 – 6</th><th></th><th></th></li></ul> | 18708780<br>11768<br>13704701<br>000001<br>〈林〉 K I O S 商事<br>111-0051<br>東京都台東区蔵前 4 - C<br>93-3864-7177<br>03-3864-7178 | 3 – 6                           |                                         |                        |
|          | 商品CD<br>JANCD                                                                                                    | 品名<br>規格                                                                                                    | 単位 数量 単価<br>入数 明細備考             | 金額                                      |                        |
|          | [JP10100013100]<br>[箱 ]                                                                                                    | [マルチカットPPCASAE(<br>[ ]                                                                                                  | 3fm3)][#11]] [2<br>[ 1][ ]      | ] [¥3,000] [¥6,000]                     |                        |
|          | ※本メールは登録<br>ご質問、ご不明な<br>下記までご連絡下                                                                                                    | マールアドレス宛に自動<br>点がございましたら、オ<br>さい。                                                                                       | b的にお送りしていま<br>≤メールへの返信では        | きす。<br>はなく、                             |                        |
|          | 今後共KI-Webをご                                                                                                    | 愛顧いただきますよう重                                                                                                    | ELくお願い申し上!!                     | ゚ます。                                    |                        |
|          |                                                                                                    |                                                                                                    |                                 |                                         |                        |
|          | 株式会社ケーアイ<br>本社 受注チーム                                                                                                    | ・オフィス・サラライ                                                                                                    |                                 |                                         |                        |
|          | TEL 03-3864-717                                                                                                    | 7                                                                                                    |                                 |                                         |                        |
|          | FAA 0120-624-18                                                                                                    | sbu@kios.ip                                                                                                    |                                 |                                         |                        |
|          | 営業時間 平日                                                                                                    | 8:45~17:45                                                                                                    |                                 |                                         |                        |
|          |                                                                                                    |                                                                                                    |                                 |                                         |                        |

| d    | Ы                           |                      | 承認     | 伏況画面     |       |                 |                |            |
|------|-----------------------------|----------------------|--------|----------|-------|-----------------|----------------|------------|
| u    | 日付<br>発注NO 12459<br>発注担当者CD |                      | 検索     | 検索       | 検索    |                 |                |            |
|      |                             |                      | 1件9    | 見つかりました。 | b     |                 |                |            |
| < 発注 | (番>                         | < 商品名>               | <パラ麩量> | <単価>     | < 金額> |                 |                |            |
| 2459 |                             | マルチカットPPCA3AEຜ<br>冊) | 1      | 3,000    | 3,000 | 承認<br>マ<br>コメント | <b>否認</b><br>□ | 承認状況<br>表示 |
|      |                             |                      |        | 合計:      | 3,000 |                 |                |            |
|      |                             |                      |        |          | С     | ‡               | <b>舌承認</b>     | クリア<br>更新  |

承認機能をご利用されているお客様には、ご注文完了後、 事前にご登録いただいたメールアドレスに、ご注文承認願 いメールを配信いたします。

承認者様は、お送りしているメールのURLにアクセス していただき(a)、承認/否認チェックを入れ(b)更新して 下さい。コメントがあればコメント欄にご入力ください。 更に上位の承認者様が存在する場合、上位の承認者へ 承認願いメールを配信いたします。

複数の承認をしたい場合は、検索したい項目を入力し(d)、 一覧表示をクリックして下さい。

表示された内容を確認し、『一括承認』ボタンをクリックし、 『更新』ボタンをクリックすれば(c)、まとめて承認作業が 出来ます。

ただし、一括承認ボタンは、承認の場合のみの機能です。 否認の場合はご利用できません。

※承認完了後の変更は出来ませんが、万がーキャンセル したい場合は、本社受注チームまで至急ご連絡ください。 (TEL:03-3864-7177) 承認画面での数量変更は出来ません。

承認完了・否認メール

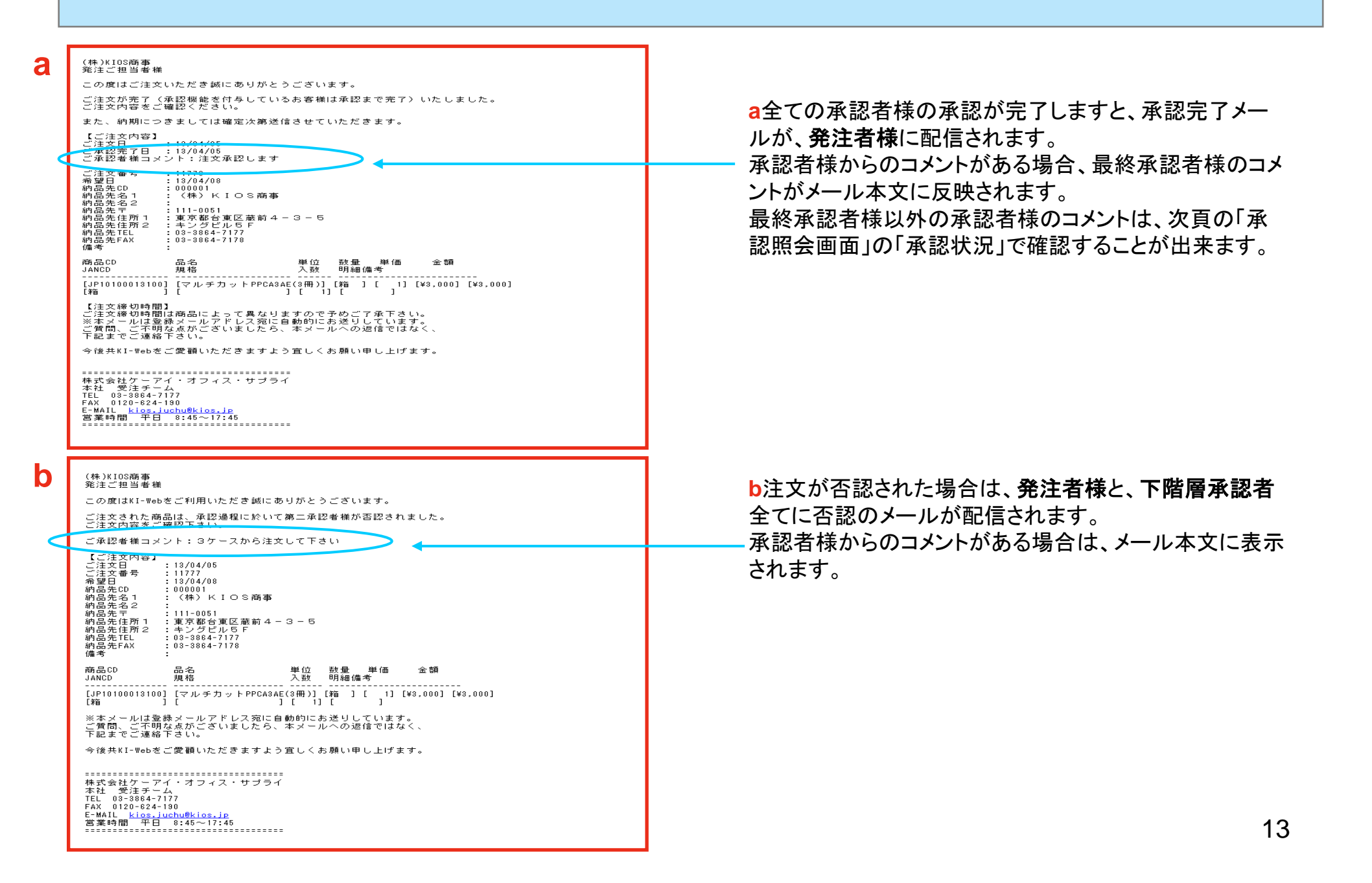

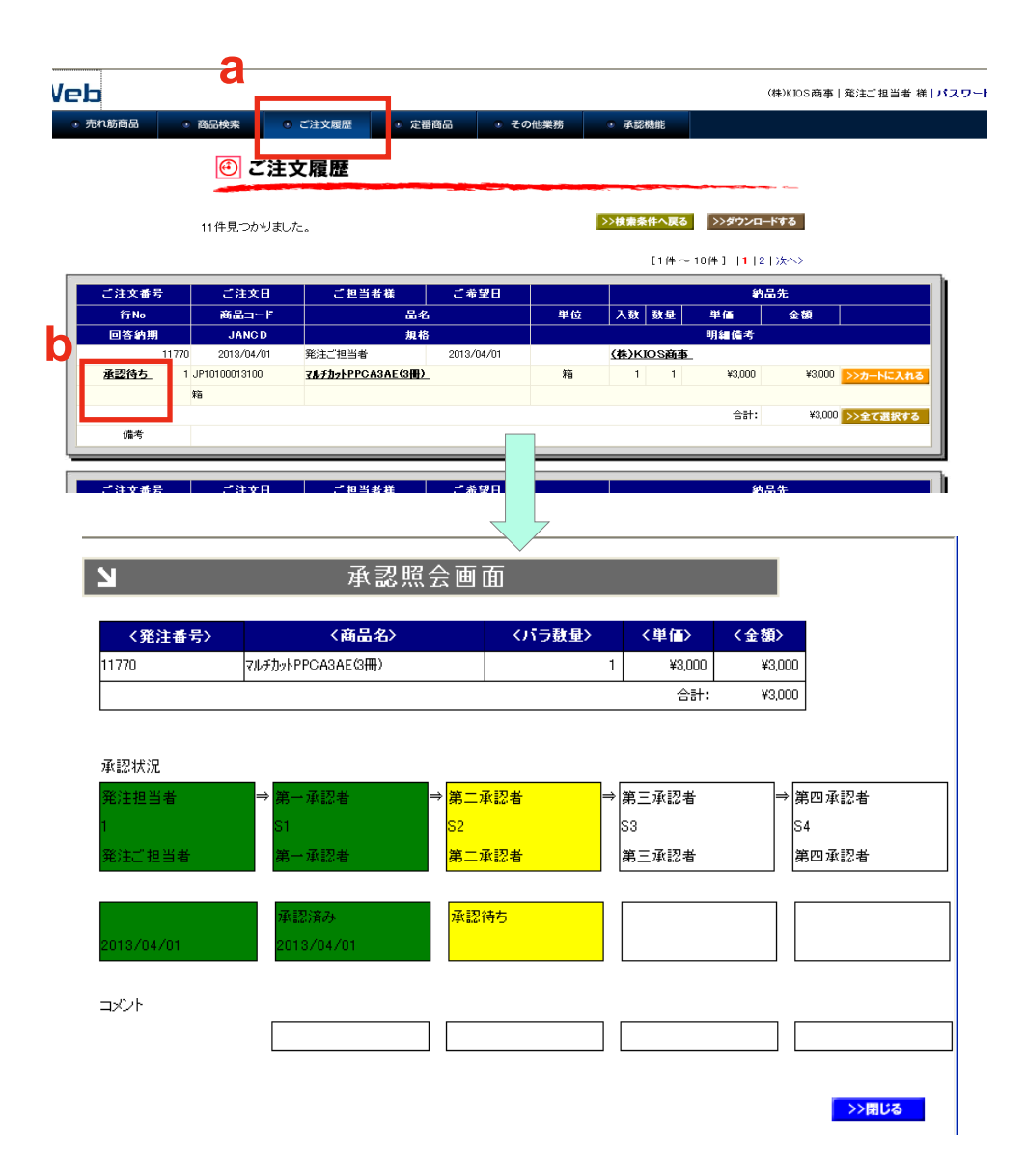

注文に対する承認状況の確認ができます。 ご注文履歴(a)から、承認待ち(b)をクリックします。 承認照会画面が開きますので、こちらからご確 認下さい。

\* 色分けをして分かりやすく表示しております \* 承認済み・・・緑色 承認待ち・・・黄色 否認・・・赤色

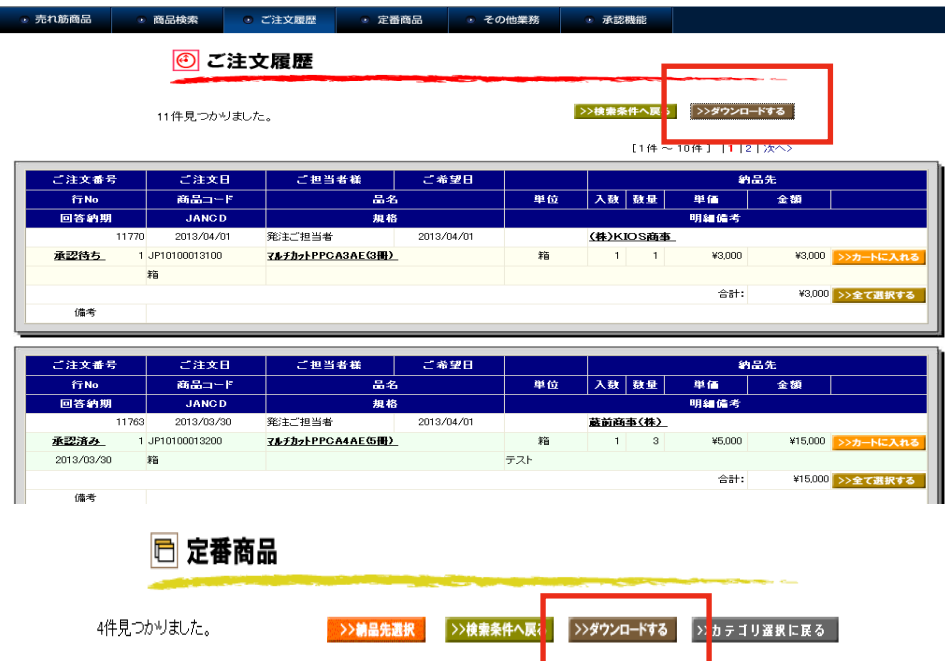

「ご注文履歴」画面や、「定番商品」画面に茶色のアイコ ンで、「ダウンロードする」ボタンがあります。

表示された商品のデータをご自身のパソコンにダウン ロードすることが出来ますので是非ご活用くださいませ。 (CVS形式)

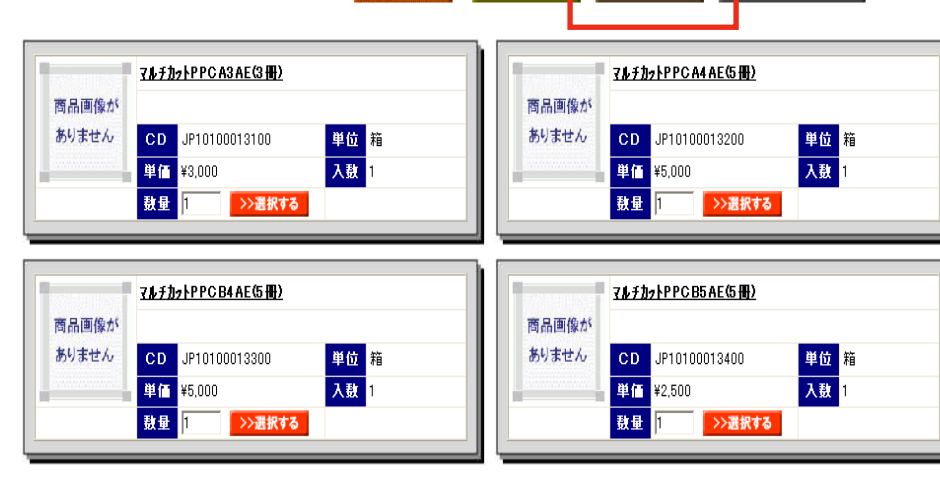